LIETUVIŠKAI

# "PRESTIGIO GEOVISION 150/450"

## INSTRUKCIJOS

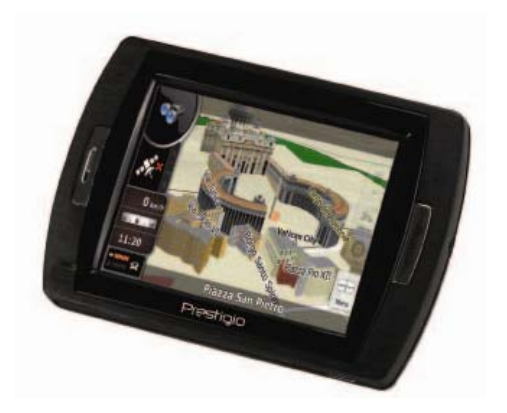

## "Prestigio GeoVision 150" - valdiklių padėtis

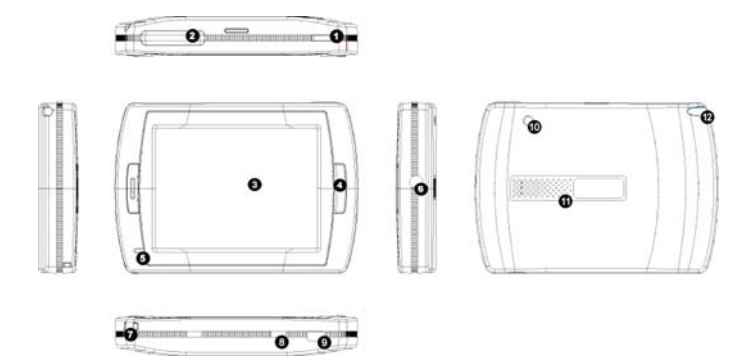

- 1. Maitinimo mygtukas
- 2. SD kortelės lizdas
- 3. Liečiamasis skydelis
- 4. Meniu mygtukas
- Indikatoriaus lemputė (kai įrenginys kraunamas, dega raudona lemputė; kai įrenginys įkrautas – žalia.)
- 6. Ausinės lizdas
- 7. Dirželio kilpa
- Akumuliatoriaus jungiklis (palikdami ilgesnį laiką nenaudojamą, išjunkite arba išjunkite ir vėl ijunkite norėdami iš naujo perkrauti.)
- 9. USB prievadas
- 10. Išorinės GPS antenos prievadas
- 11. Garsiakalbis
- 12. Rašiklis/ lizdas (iškiša rašiklį iš lizdo, kai jį reikia naudoti)

## "Prestigio GeoVision 450" – valdiklių padėtis

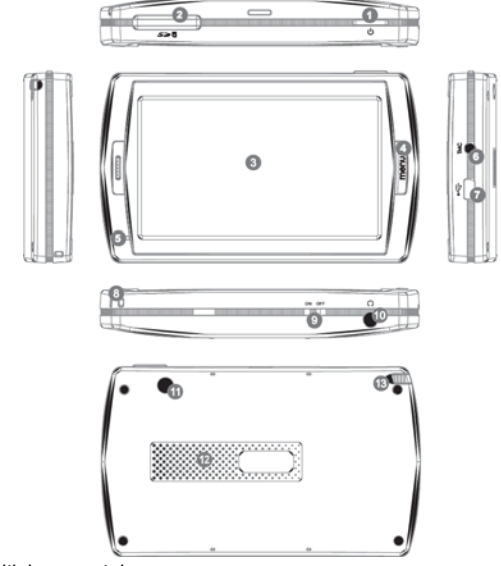

- 1. Maitinimo mygtukas
- 2. SD kortelės lizdas
- 3. Liečiamasis skydelis
- 4. Meniu mygtukas
- 5. Indikatoriaus lemputė\*
- 6. TMC antenos lizdas
- 7. USB prievadas
- 8. Dirželio kilpa
- 9. Akumuliatoriaus jungiklis
- 10. Ausinės lizdas
- 11. Išorinės GPS antenos prievadas
- 12. Garsiakalbis
- 13. Rašiklis/ lizdas (iškiša rašiklį iš lizdo, kai juo reikia naudotis)

## SVARBU:

## Akumuliatoriaus įkrovimas 🕰

Prieš naudodamiesi savo PND pirmą kartą, įkraukite savo įrenginio akumuliatorių 5 valandas per USB kabelį arba 2 valandas per automobilinį įkroviklį.

#### Automobilinis įkroviklis

Kai naudojate PND automobilyje, rekomenduojame visuomet naudoti automobilinį įkroviklį ir įkrauti įrenginį, ypač ilgomis kelionėmis.

#### Pagrindinis meniu

Kai aparatūros pakartotinio nustatymo jungiklis yra įjungtas, 3 sekundes spauskite maitinimo mygtuką, kol įsijungs įrenginys. Bus rodomi šie rodiniai ir įrenginys bus parengtas naudoti. Bakstelėkite ant piktogramos ir įeikite į funkciją.

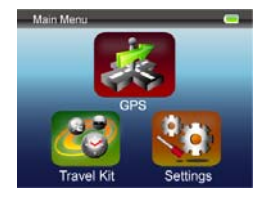

Šiame įrenginyje integruota keletas multimedijos programų. Galite naudoti jas naviguoti, peržiūrėti vaizdo įrašus, nuotraukas ir klausytis muzikos.

#### Prijungimas prie PC

Galite prijungti įrenginį prie kompiuterio ir į jį perduoti duomenis. Į kortelių lizdą įdėkite SD/ MMC kortelę ir įrenginį naudokite kaip kortelių skaitytuvą.

- 1. ljunkite įrenginį.
- B tipo pateikto USB kabelio galą įkiškite į mini USB prievadą įrenginyje, o kitą galą – į kompiuterį.
- Sistema bandys atpažinti ir prijungti įrenginį, ekrane bus rodomas toliau parodytas vaizdas.

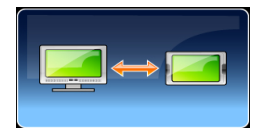

## Kelionės rinkinys

leikite į kiekvieną funkciją ir mėgaukitės savo medijos failais.

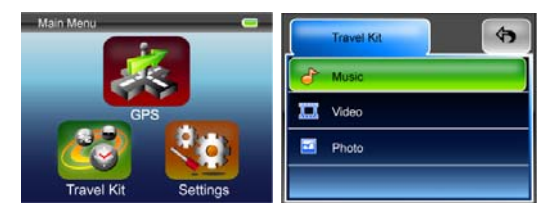

#### Nuotrauka

Šis įrenginys palaiko jpg, bmp, png, gif formatus (iki 12 mln. vaizdo elementų failus). Įeikite į funkciją "Photo" (Nuotrauka) ir peržiūrėkite visų nuotraukų miniatiūrinius vaizdus.

Pastaba: paspauskite mygtuką "Menu" ir grįžkite į pagrindinį meniu.

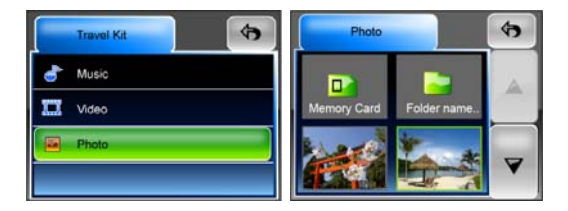

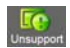

tai reiškia, kad nuotrauka

Jei sąraše matote piktogramą nepalaikoma.

## Parametrai

"Main Menu" (Pagrindiniame meniu) bakstelėkite piktogramą "Settings" (Parametrai) ir vadovaukitės instrukcijomis ekrane.

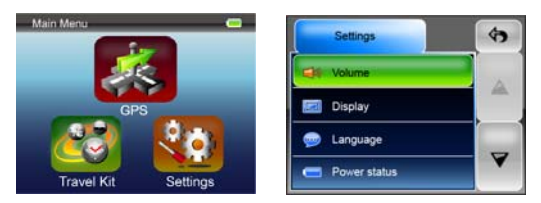

#### Garsumas

Paspaudę mygtuką "Volume" (Garsumas) galite keisti prašymų balsu garsumo lygį. Galite padidinti arba sumažinti lygį spustelėję 💶 arba 🐏. Spustelėkite 🗐 išjungti garsą.

#### Rodymas

Bakstelėkite parinktį "Display" (Rodymas) ir įeikite į papildomą meniu. Čia rasite tris reguliuojamus elementus: "Brightness" (Šviesumą), "Backlight Timeout" (Fono apšvietimo išjungimas) ir "Screen Calibration" (Ekrano kalibravimą).

Pasirinkite "**Backlight Timeout**" (Fono apšvietimo išjungimas) ir nustatykite laiką, kada turi būti išjungtas fono apšvietimas, kad būtų taupoma akumuliatoriaus energija. Pasirinkite parinktį "**Never**" (Niekada), kad ši parinktis būtų išjungta.

Pasirinkite parinktį "**Screen Calibration**" (Ekrano kalibravimas) ir kalibruokite įrenginį pagal savo poreikius. Šią funkciją naudokite tik tuo atveju, jei įrenginys pradeda veikti neteisingai pagal bakstelėjimus ekrane.

Bakstelėkite mygtuką **I** pradėti. Vadovaukitės rodyklėmis ekrane ir bakstelėkite kryžiuko centre pradėti kalibruoti. Kai šie veiksmai atliekami, matysite kitą paveikslėlį, bakstelėkite ekrane ir įrašykite bei pritaikykite naują kalibravimą.

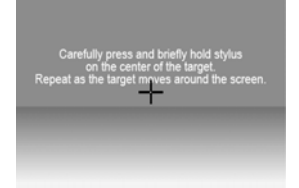

## Kalba

Bakstelėkite pasirinkti norimą kalbą iš pateiktojo sąrašo.

## Energijos būsena

Įeikite į šį laukelį pažiūrėti akumuliatoriaus energijos būseną.

## Atkūrimas

Šis laukelis reikalingas atkurti numatytąsias parametrų reikšmes. Kai būtina,

bakstelėkite elementą "Restore" (Atkurti) ir įeikite arba bakstelėkite 💌 ir atšaukite bei išeikite.

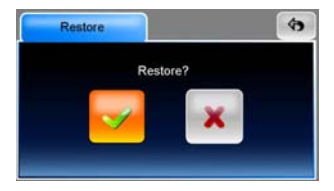

#### Sistemos informacija

Bakstelėkite parinktį "**System Info**" (Sistemos informacija) ir sužinokite informaciją apie įrenginį bei įdėtąją atminties kortelę. Pateikiami duomenys apie du elementus: įrenginį ir saugyklą.

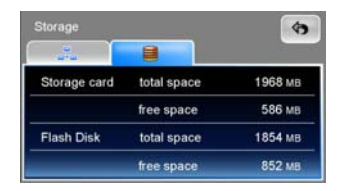

#### Pastaba:

Šiose instrukcijose yra tik pagrindinės nuorodos, kaip naudotis "Prestigio GeoVision GPS". Daugiau informacijos apie navigavimo parinktis skaitykite instrukcijose pridėtame CD diske.